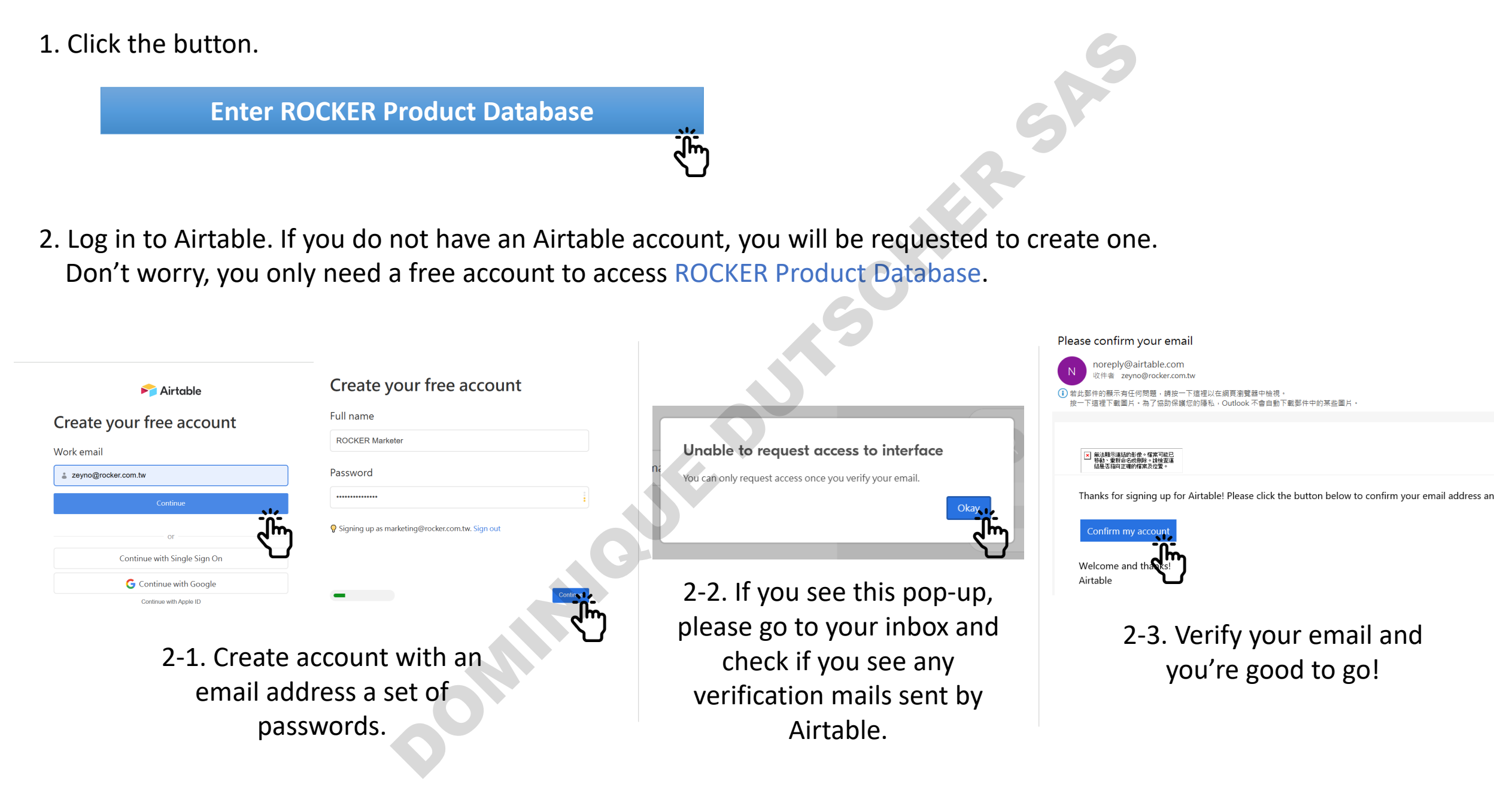

3. Once you can successfully login to Airtable, you should be able to see ROCKER Product Database as shown below.

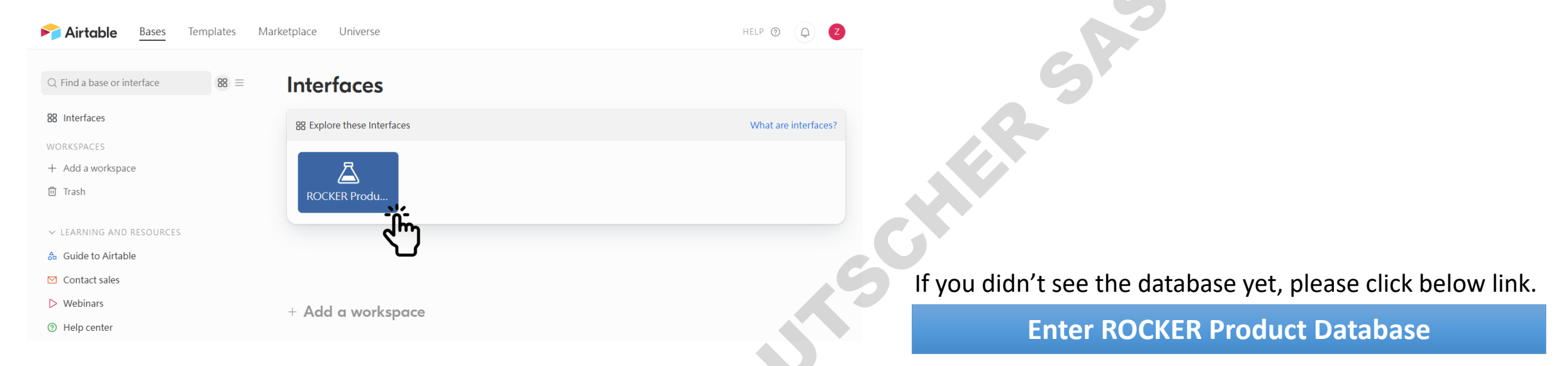

4. If you cannot see the page shown as #3, please click the Airtable logo at the upper left.

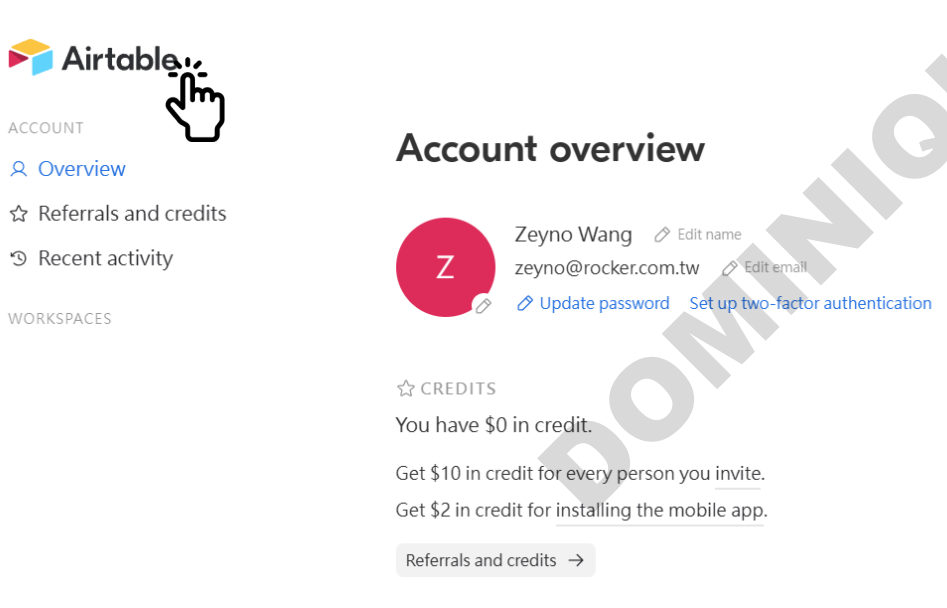

2023.03.03 Rocker Marketing Team

## **ROCKER Product Database**

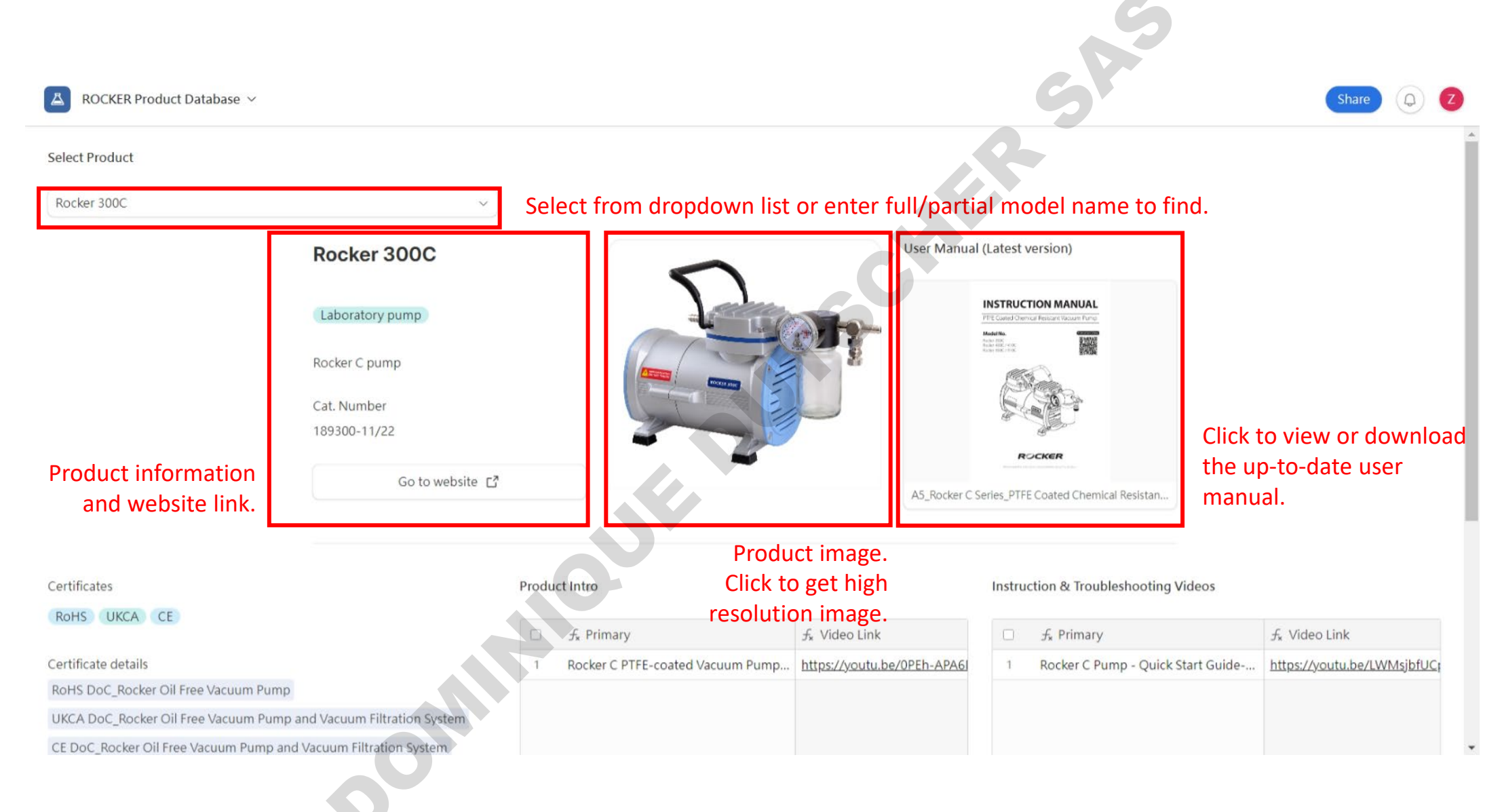

## **ROCKER Product Database**

Click for details and download.

| △ ROCKER Product Database ∨   |                                                                                                    |                                                                               |                                                                                   | S                                                                                                    | Share                                               |
|-------------------------------|----------------------------------------------------------------------------------------------------|-------------------------------------------------------------------------------|-----------------------------------------------------------------------------------|----------------------------------------------------------------------------------------------------|-----------------------------------------------------|
| Select Product<br>Rocker 300C | ✓<br>Rocker 300C<br>Laboratory pump<br>Rocker C pump<br>Cat. Number<br>189300-11/22<br>Go to website [7] |                                                                               | User Manual                                                                       | (Latest version)                                                                                                    |                                                     |
| Certificates<br>RoHS UKCA CE  |                                                                                                    | Product Intro<br>F <sub>*</sub> Primary<br>1 Rocker C PTFE-coated Vacuum Pump | <ul> <li>f<sub>*</sub> Video Link</li> <li>https://youtu.be/0PEh-APA6I</li> </ul> | Instruction & Troubleshooting Videos          Image: state of the state of the state of | <i>f</i> ∗ Video Link<br>https://youtu.be/LWMsjbfU0 |